# 해외전자정보서비스이용교육 EBSCOhost Premier Package

- Academic Search Premier (학문 전분야) - Business Source Premier (경영/경제 분야)

2016.

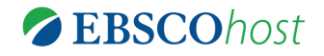

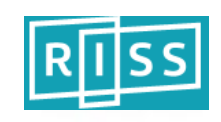

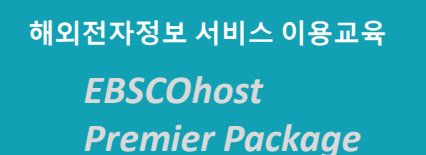

✤ Premier Package 데이터베이스 소개

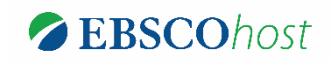

## Academic Search<sup>™</sup> Premier

- 1. 세계에서 가장 광범위한 다 학문분야 원문 데이터베이스
- 2. 학문 전분야 13,800 여 종의 저널에 대한 색인/초록을 바탕으로 그 중 4,800 여 종의 저널 원문을 제공 하는 필수 해외 학술 데이터베이스 (수록 원문 중 4,000 종 이상이 Peer-review 저널로 구성)
- 3. 국내·외의 주요 대학에서 학술정보 검색의 출발점으로 가장 널리 활용중인 핵심 데이터베이스
  - 원문 제공저널의 40~60%가 Web of Science 및 SCOPUS에 등재된 저널로 구성
  - TOP 250위 저널에 대해서는 최대 창간호 또는 1887년부터 원문 제공
  - 주요 학술저널에 대한 참고문헌 색인 및 인용/피인용문헌 정보 제공
  - People, Time, Sports Illustrated, Environment, Health, Discover 등 주요 매거진 독점 원문 제공

## Business Source<sup>®</sup> Premier

- 1. 세계에서 가장 널리 이용되고 있는 비즈니스 분야 연구정보원
- 경영·경제, 금융, 회계, 무역, 관광, 국제관계, 행정 등 비즈니스 전반에 대한 약 2,200 여종의 학술 저널 및 매거진을 비롯하여 약 23,000 여 종의 출판물 원문 제공 (200 여 국가의 1,000 여 종의 국가보고서, 5,600 여 종의 산업, 시장, 기업보고서, Case Studies 등 최고의 비즈니스 연구정보를 제공)

- Business Week, Forbes, Fortune, Money 등 주요 비즈니스 매거진 원문 독점 제공
- 저널 및 매거진 이외의 다양한 컨텐츠 (국가보고서, 산업보고서, 기업보고서, Case Studies 등) 수록

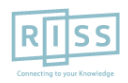

<sup>-</sup> Harvard Business Review, Academy Management of Review, MIS Quarterly 등 다수 핵심저널 수록

해외전자정보 서비스 이용교육 EBSCOhost Premier Package

## ✤ ASP 주요 컨텐츠 주요 컨텐츠 - 매거진

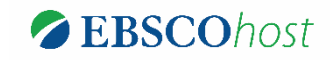

#### Academic Search Premier 만의 독점적 Full Text 제공 매거진

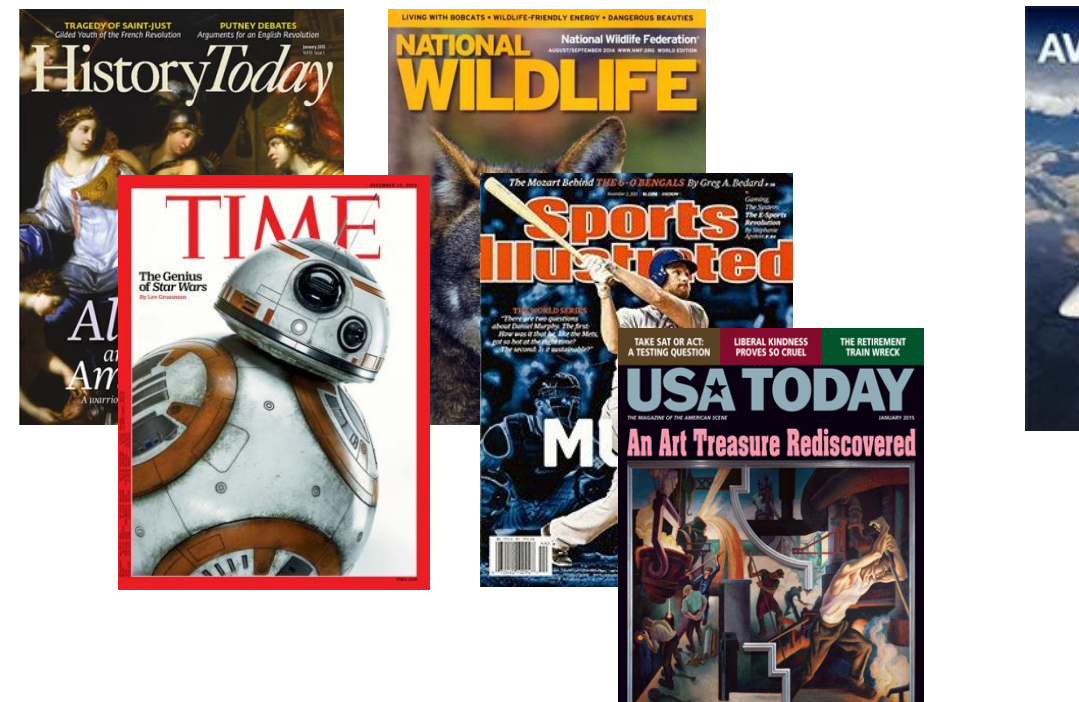

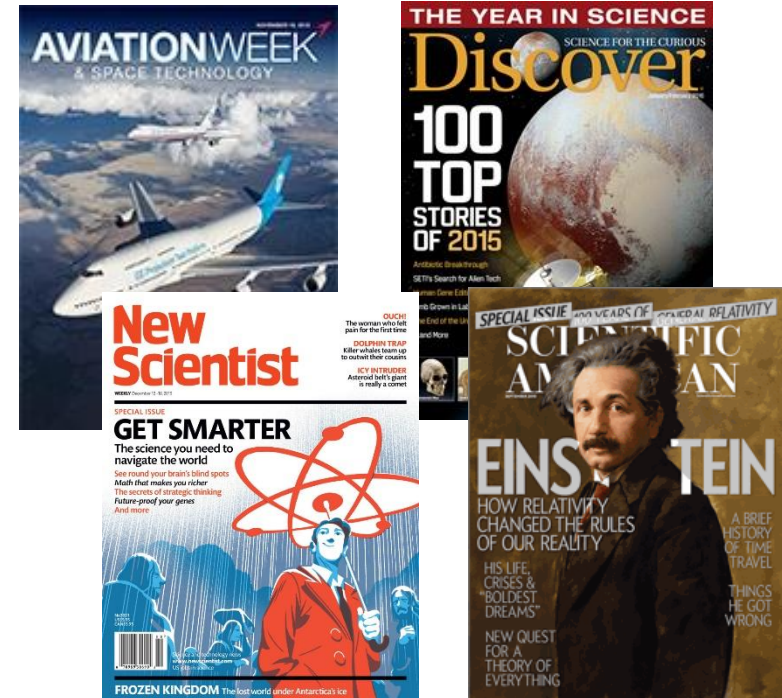

### 전세계적으로 가장 널리 이용되고 있는 최고의 매거진 원문 (Full Text)을 Academic Search Premier 통해서 이용할 수 있습니다.

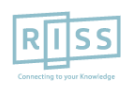

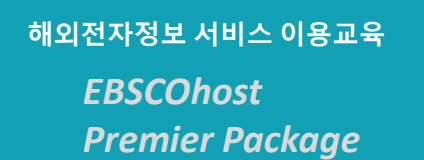

## ◆ ASP 주요 컨텐츠 주요 컨텐츠 – 학술 저널 ∅ EBSCOhost

#### Academic Search Premier에 수록된 주제별 주요 서지DB와의 Full Text 저널 중복 현황

#### [인문 • 사회과학 분야 서지DB]

|                            | ATLA<br>Religion | ERIC | Historical<br>Abstracts | MLA<br>International<br>Bibliography | PsycINFO | Social Sciences<br>Citation Index<br>(ISI) |
|----------------------------|------------------|------|-------------------------|--------------------------------------|----------|--------------------------------------------|
| Academic Search<br>Premier | 284              | 567  | 338                     | 310                                  | 541      | 710                                        |

### [과학기술 분야 서지DB]

|                               | ISI Science<br>Citation<br>Index | AGRICOLA | Biological<br>Abstracts | CAB<br>Abstracts | Chemical<br>Abstracts | E.I.<br>Compendex | GeoRef | Inspec | SCOPUS |
|-------------------------------|----------------------------------|----------|-------------------------|------------------|-----------------------|-------------------|--------|--------|--------|
| Academic<br>Search<br>Premier | 694                              | 314      | 565                     | 803              | 202                   | 380               | 345    | 471    | 3,180  |

#### 다양한 분야의 핵심 학술저널 원문 (Full Text)을 가장 많이 수록하고 있는 최고의 연구정보원입니다.

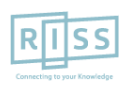

해외전자정보 서비스 이용교육 EBSCOhost <u>Premier Package</u>

## ✤ BSP 주요 컨텐츠 주요 컨텐츠 – 매거진

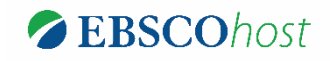

#### Business Source Premier 만의 독점적 Full Text 제공 매거진

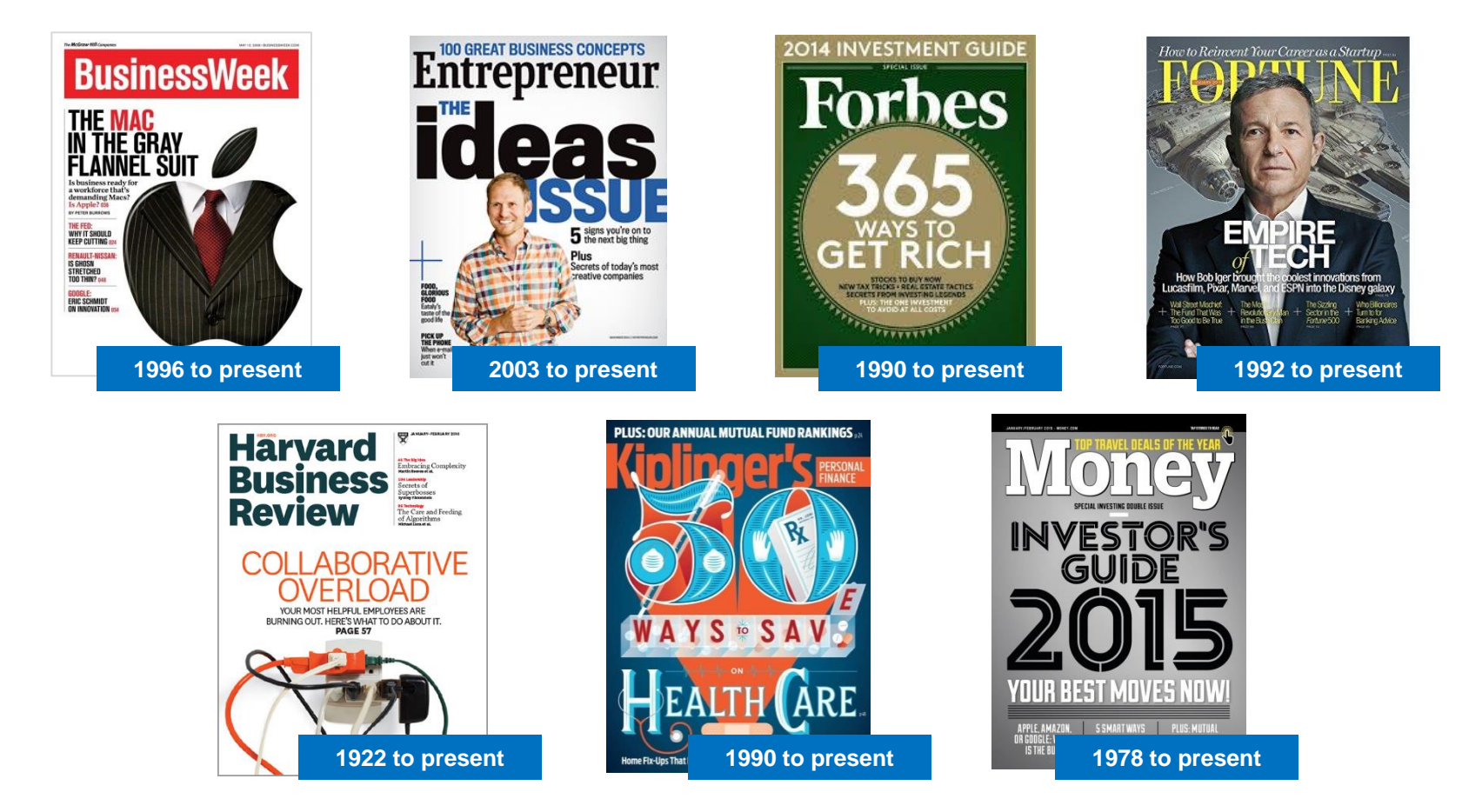

#### 핵심 비즈니스분야의 주요 매거진을 Business Source Premier를 통해 이용할 수 있습니다!

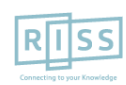

## ✤ BSP 주요 컨텐츠 주요 컨텐츠 – 학술 저널 ØEBSCOhost

#### ■ 경영학 (Management)

- Harvard Business Review (1922 to present)
- Academy of Management Journal (1958 to present)
- Academy of Management Review (1976 to present)
- Administrative Science Quarterly (1956 to present)
- California Management Review (1958 to present)
- Industrial & Labor Relations Review (1947 to present)

### ■ 금융 (Finance)

- Journal of Finance (1946 to present, Embargo)
- Journal of Financial & Quantitative Analysis (1966 to present)
- Journal of Money, Credit & Banking (1969 to present, Embargo)

#### ■ 마케팅 (Marketing)

- Journal of Marketing (1936 to present)
- Journal of Marketing Research (1964 to present)

#### 🛯 회계 (Accounting)

- Accounting Review (1926 to present)
- Contemporary Accounting Research (1984 to present, Embargo)
- Journal of Accounting Research (1963 to present, Embargo)
- Journal of Accounting, Auditing & Finance (1986 to present)

#### MIS

- MIS Quarterly (1977 to present)
- Communications of the ACM (1999 to present)
- Information Systems Research (1990 to present, Embargo)
- Journal of Management Information System (1984 to present)

#### ■ 경제학 (Economics)

- Quarterly Journal of Economics (1886 to present, Embargo)
- Journal of Economic Literature (1963 to present, Embargo)
- Journal of Economic Perspectives (1987 to present)
- Journal of Political Economy (1965 to present, Embargo)

#### 비즈니스 분야 핵심 학술저널... Business Source Premier 하나만으로도 가능합니다.

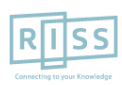

해외전자정보 서비스 이용교육

EBSCOhost Premier Package

## ❖ BSP 주요 컨텐츠 주요 컨텐츠 – 비 저널

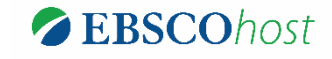

| CONTENT TYPE                                | Business<br>Source Premier |
|---------------------------------------------|----------------------------|
| Books & Monographs                          | 44                         |
| Case Studies                                | 7,311                      |
| Company Information Records                 | 10,151                     |
| Country Economic Reports                    | 997                        |
| Industry Reports                            | 5,767                      |
| Market Research Reports                     | 106                        |
| Peer-Reviewed Journals                      | 1,133                      |
| SWOT Analyses                               | 3,667                      |
| Trade Journals & General Business Magazines | 1,080                      |

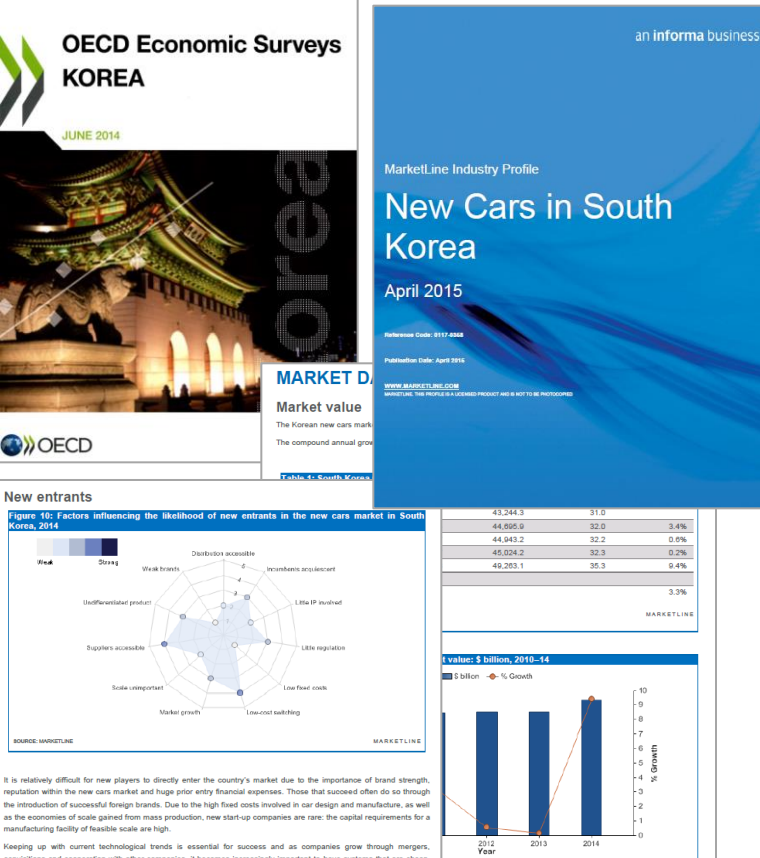

Geoping up with current technological trends is essential for success and as companies grow through mergers, loquisitions and cooperation with other companies, it becomes increasingly important to have systems that are cheap, asay to maintain and expand. New players must provide the means to gain a competitive advantage with the ability to mell growing customer expectations and service levels while protecting and optimizing profits.

#### 매거진, 학술저널, 다양한 비저널 컨텐츠까지... Business Source Premier 하나로 충분합니다!

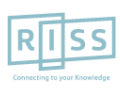

MARKETLIN

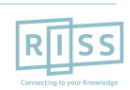

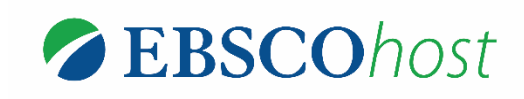

## - EBSCOhost 이용방법(인터페이스) 안내 -

## 해외전자정보서비스이용교육

해외전자정보 서비스 이용교육 EBSCOhost Premier Package

## EBSCOhost Premier Package 이용안내 목차

#### \* RISS 홈페이지 내 해외 DB 통합검색 이용 및 각 DB 접속방법

- 1. 기본 검색 (초기 화면 및 검색 옵션)
- 2. 고급 검색 (효율적인 검색 도구)
- 3. 검색 결과보기 (Result Page)
- 4. 상세 레코드 보기 (Detailed Record)
  - 상세 레코드 보기 (PDF 원문보기)
  - 상세 레코드 보기 (PDF 뷰어 내 주요 도구 1)
  - 상세 레코드 보기 (PDF 뷰어 내 주요 도구 2)
  - 상세 레코드 보기 (HTML 원문보기)
- 5. 출판물 명 찾아보기 (출판물 명 브라우징 및 출판물 상세보기)
- 6. 출판물 (저널) 알림 기능 1-2
- 7. 개인화 계정 생성 및 개인 폴더 유지

#### BSP 전용 인터페이스 (BSI) 이용 방법 안내

- 1. 기본 이용 방법 (General)
- 2. BSI 전용 인터페이스 찾아보기 기능\*

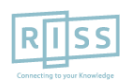

해외전자정보 서비스 이용교육 EBSCOhost Premier Package

## 1. RISS 홈페이지 내 해외 DB 통합검색 이용 및 각 DB 접속 방법 (첫 페이지)

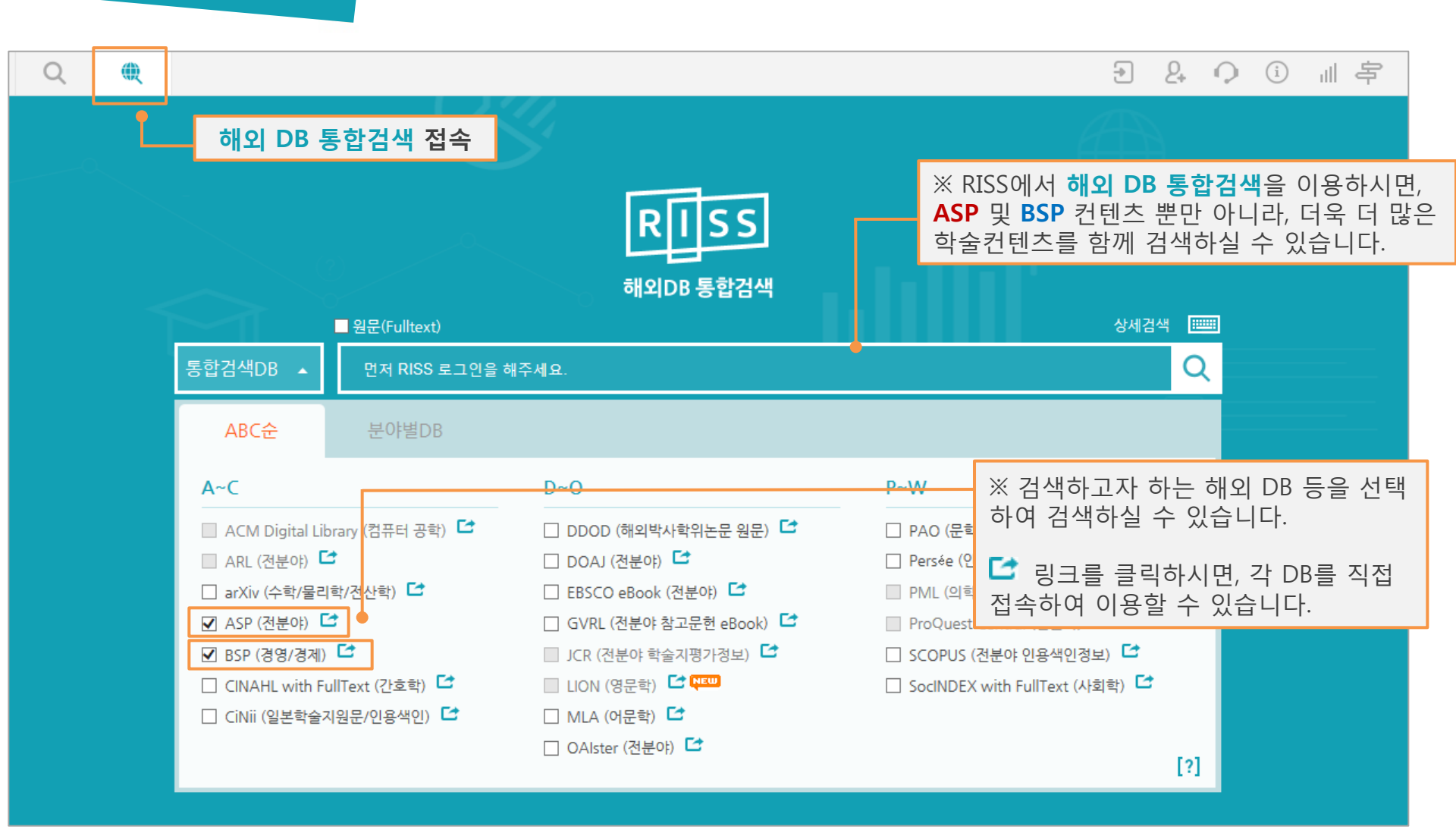

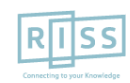

# ASP 및 BSP 개별 DB로 접속 방법: RISS 해외DB 통합검색 첫 페이지에서 DB 개별 링크 달 클릭

### (ASP, BSP 동일)

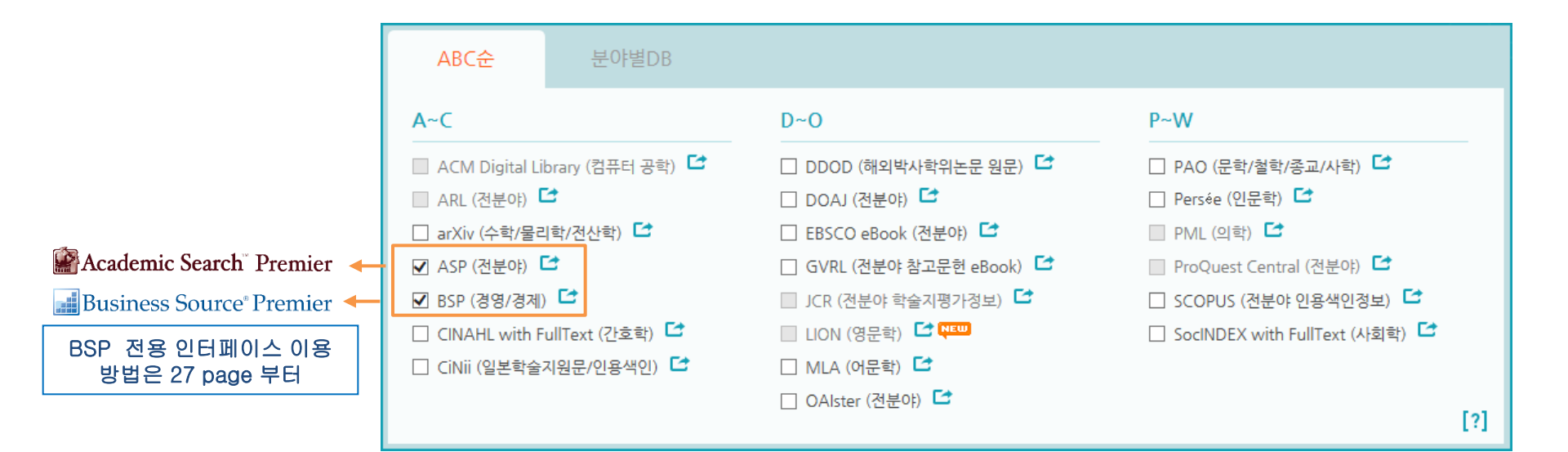

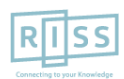

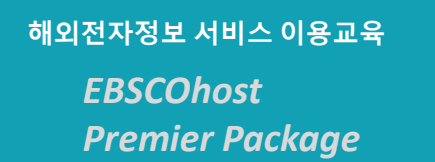

## 1. 기본 검색 (초기 화면)

※ 검색하고자하는 어떤 단어(영문)도 사용 가능합니다. 두 단어 이상 입력시, 기본 구(phrase) 검색을 지원합니다.

| 해외DE | ) 통합검색 |     |      |                 |                                                   |                                            |                   | [?] 원 | 원문보기 오류 | 루시 해결방법 | 📋 기관 | 관별DB구독             | 현황 |
|------|--------|-----|------|-----------------|---------------------------------------------------|--------------------------------------------|-------------------|-------|---------|---------|------|--------------------|----|
| 새 검색 | 출판물    | 주제어 | 참고문헌 | 더보기 •           |                                                   |                                            |                   | 로그인   | 🧀 폴더    | 환경설정    | 언어 🔹 | 도움말                | 종료 |
|      |        |     | EB   | <b>SCO</b> host | 검색: Academic Searc<br>아무 키워드나 입력<br>검색 옵션 ▶ 기본 검색 | <b>ch Premier ㅣ데</b> 여<br>력합니다.<br>색 고급 검색 | 이터베이스 선택<br>검색 기록 |       | 검색      |         | Conn | ecting to your Kno | S  |
|      |        |     |      | 이데이             | 터베이스 서비스는 한국교                                     | □육학술정보원(K                                  | ERIS)에서 지원하고 있    | !습니다. |         |         |      |                    |    |

- 2개 이상의 키워드 입력 시, AND/OR/NOT 연산자를 이용해 조합할 수 있습니다.
  - 예시) Child <u>AND</u> Adolescent development : 순서에 관계없이 Child 과 Adolescent development 가 모두 포함된 결과 Child <u>OR</u> Adolescent development : 순서에 관계없이 Child 이나 Adolescent development 중 하나 이상 포함된 결과 Child <u>NOT</u> Adolescent development : Child 은 포함되지만 Adolescent development 는 제외된 결과 출력
- Wild Card(? / #) 및 Truncation(\*) 사용 가능
  - Wild card(?): 하나의 문자 대체 (ne?t 입력 시, next, neat, nest 등 검색. 단, net은 검색하지 않음)
  - Wild card(#) : 철자법이 다른 단어에 대한 검색 수행 (colo#r 입력시, color, colour 검색)
  - Truncation(\*): 여러 문자 대체 (Academ\* 입력 시, Academic, Academy 등 검색)
- 괄호()를 이용한 키워드 그룹화 및 정확한 구 검색을 위한 인용부호 " "이용해 키워드를 조합할 수 있습니다.

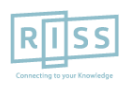

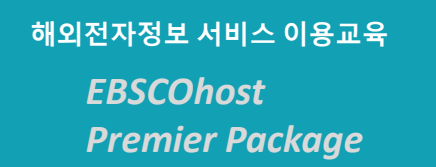

## 1. 기본 검색 (검색 옵션)

#### ※ 기본검색에서는 키워드 입력 후, 검색 옵션을 클릭하면 검색 제한자 등을 이용할 수 있습니다.

| 검색: Academic Search Premier   데이터비<br>아무 키워드나 입력합니다.<br>EBSCOhost 검색 옵션 ▶ 기본 검색 고급 검색 검색 | 검색 옵션<br>검색 모드 및 환<br>검색 모드 ?<br>● 불리인구<br>● 입력 단어 모두 포함 검색<br>● 입력 단어 적어도 하나 포함 검색<br>● 스마트 텍스트 검색 <u>회트</u> | 재설정<br>Apply equivalent subjects 2<br>편련단어 (등의어, 복수형) 확장 검색<br>그<br>기사 전문(full text)에서도 검색 |  |
|------------------------------------------------------------------------------------------|----------------------------------------------------------------------------------------------------|--------------------------------------------------------------------------------------------|--|
| 이 데이터베이스 서비스는 한국교육학술정보원(KERIS                                                            | 검색 결과 제한 3<br>전문(Full Text)<br>                                                                               | Peer-Reviewed 학술저널<br>출판년월<br>출                                                            |  |
| <u>주요 검색 제한자 및 확장자</u>                                                                   |                                                                                                    | 이미지 빨리 보기 유형<br>- 흑백 사진                                                                    |  |

검색모드: 검색할 단어 조합 모드변경
 전문 (Full Text) : Full Text 수록기사만 검색
 참고문헌 수록 기사 : 참고문헌 색인기사만 검색

2 확장자: 확장 검색을 위한 도구
 4 Peer reviewed 학술저널 : 학술저널 기사만 검색
 6 출판물 유형 : 출판물 Type 지정

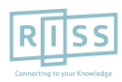

해외전자정보 서비스 이용교육

EBSCOhost Premier Package

2. 고급 검색 (효율적인 검색 도구)

| 해외DB 통합검                                                                                                    | 해외DB 통합검색 [?] 원문보기 오류 시 해결방법 📋 기관별DB구독현황 |                |               |               |                  |      |        |               |                        |              |                   |          |
|----------------------------------------------------------------------------------------------------|------------------------------------------|----------------|---------------|---------------|------------------|------|--------|---------------|------------------------|--------------|-------------------|----------|
| 새 검색 출판물                                                                                                    | 주제어                                      | 참고문헌           | 더보기 🔹         |               |                  |      | 로그인    | 🧀 폴더          | 환경설정                   | 언어 🔹         | 도움말               | 종료 🔨     |
| 1                                                                                                    | 검색: Acao<br>Mathem                       | lemic Search P | remier  데이터베이 | 스 선택<br>TI제목  | ▼ 검색             | 지우기  | ?)     |               |                        | R            | IS                | s        |
| <b>EBSCO</b> host                                                                                                    |                                          | Teaching Me    | athods        |               |                  |      |        |               |                        | Connect      | ling to your Know | vledge   |
| AND ▼ Teaching Methods 30 주세어 검색하고자 하는 키워드를 정의 내릴 수 있음 (필드 코드<br>AND ▼ 필드 선택(선택 사항) ▼ 필드 선택 대신에 필드코드를 직접 써서 사용가능 (아래 |                                          |                |               |               |                  |      |        | 코드)<br>아래 참조) |                        |              |                   |          |
|                                                                                                    | 기본 검색                                    | 고급 검색 검        | 1색 기록         |               |                  | 주요 필 | 드 코드   |               |                        |              |                   |          |
|                                                                                                    |                                          |                |               |               |                  | ТΧ   | All Te | xt            | _ 필드코                  | 코드 사용 여      | 니:                |          |
| 검색 옵션                                                                                                    |                                          |                |               |               |                  | AU   | Autho  | or            | _ AU Ar                | ndrew -> フ   | 저자가 /             | Andrew 인 |
|                                                                                                    |                                          |                |               |               |                  | ті   | Title  |               | _ 결과민                  | <u></u> · 제공 |                   |          |
|                                                                                                    |                                          |                |               |               |                  | SU   | Subje  | ct Terms      |                        |              |                   |          |
| 검색 모                                                                                                    | 느드 및 확장                                  | 자              |               |               |                  | SO   | Sourc  | e             | SU education -> 주제가 ec |              | + education       |          |
| 검색.                                                                                                    | 모드 ? Apply ed                            |                |               | Apply equival | Apply equivalent | AB   | Abstr  | act           | 인 걸파만 세공               |              |                   |          |
| ◉ 불리언/구                                                                                                    |                                          |                |               |               |                  |      | ISSN   |               | 필드코드는 반드시 대문기          |              | '자 + 빈카           |          |
| · ·                                                                                                    |                                          |                |               |               |                  | IB   | ISBN   |               | <u>하나</u> 의            | 로 사용해이       | : 함               |          |

• 키워드 입력 후 "<u>필드 선택</u>" 메뉴에서 검색대상 필드를 선택합니다. (각 검색식을 AND/ OR / NOT 조합)

(미 선택 시, 기본검색필드 (기사명/저자명/저널명/주제어/키워드/초록)에서 검색 실행)

- 🕂 버튼 클릭 시, 검색어 입력창 / 필드 선택창을 추가할 수 있습니다.
- 검색 제한자 및 확장자 선택 후, Search 버튼을 클릭하여 검색을 수행합니다.

#### 해외전자정보 서비스 이용교육 EBSCOhost Premier Package

## 3. 검색 결과보기 (Result Page)

※ 검색결과화면을 통해 검색결과 제한 및 재 검색, 그리고 검색된 결과에 대한 다양한 활용기능 이용 가능

- 검색결과는 **페이지당 50건**씩 출력
- 검색결과는 **관련성**에 의해 기 본 출력되며, Date/Author/Source에 따라 재 정렬 가능

Source Type, 출판물, 저자 등 Facet 이용으로 결과 줄이기

<u> 검색결과 좁히기</u>

· 검색결과 중 Date Slide 등을 통해 출판연도 조정 후,
"업데이트" 클릭
· Source Types, 주제, 저자,

**출판물(저널명) 등 다양한** Facet을 이용하여 검색결과 줄이기 가능

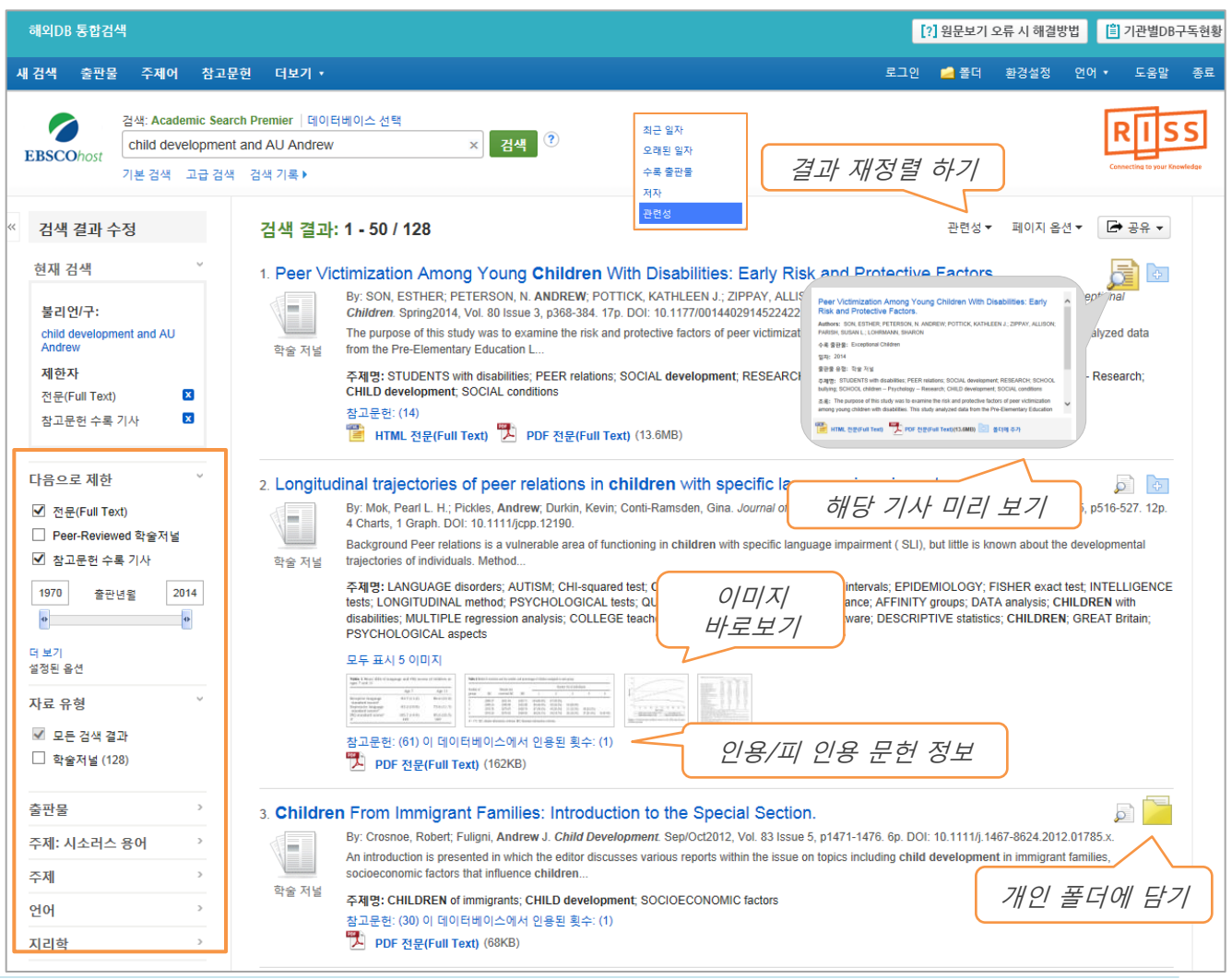

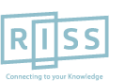

## 4. 상세 레코드 보기 (Detailed Record)

#### ※ 상세레코드 페이지에서 해당 기사의 저자정보, 주제어, 저자키워드, 초록 등 상세정보 열람 가능

| 해외DB 통합검                                      | 벽                                    |                                         |                                      |                                                                                                    | [?] 원문보기 오류 시 해                                                                                                    | 결방법 📋 기관별DB구독현황                      |
|-----------------------------------------------|--------------------------------------|-----------------------------------------|--------------------------------------|----------------------------------------------------------------------------------------------------|----------------------------------------------------------------------------------------------------|--------------------------------------|
| 새 검색 출판물                                      | 주제어                                  | 참고문헌                                    | 더보기 •                                |                                                                                                    | 로그인 🛁 폴더 환경설정                                                                                                    | 형 언어▼ 도움말 종료                         |
| EBSCOhost                                     | 검색: Acaden<br>child devel<br>기본 검색 : | nic Search Pr<br>lopment and<br>고급 검색 검 | emier  데이터베이스 전<br>AU Andrew<br>색 기록 | 택<br>× 검색 ?                                                                                                    |                                                                                                    | RISS<br>Connecting to your Knowledge |
| 《                                             | <u> </u>                             | 1                                       | । 결과 목록│검색 수정<br>Refining the un     | 4 전체 128 ▶ derstanding of inhibitory processes: how response prepotency is created and the second second seco | eated and overcome.                                                                                                    | 도구 »                                 |
| <sup>PGE</sup> PDF 전문<br>(406KB)<br>참고문헌 (46) | (Full Text)                          | 르보기                                     | 저자:                                  | Simpson, Andrew <sup>1</sup><br>Riggs, Kevin J. <sup>2</sup><br>Beck, Sarah R. <sup>3</sup><br>Gorniak, Sarah L. <sup>3</sup><br>Wu, Yvette <sup>4</sup><br>Abbott, David <sup>4</sup><br>Diamond, Adele <sup>4</sup>                                                                                                    |                                                                                                    | (量) 인쇄<br>[좌] 이메일<br>[편] 저장          |
| 비슷한 검색 결고<br>SmartText 검색                     | - 찾기<br>사용.                          |                                         | 수록 출판물:<br>문서 유형:<br>즈제어·            | Developmental Science, Jan2012, Vol. 15 Issue 1, p62-73. 12p. 1 Diagram, 1 Chart, 3 Graphs.<br>Article                                                                                                    |                                                                                                    | 🧾 인용<br>📄 반출(서지관<br>리도구)             |
|                                               |                                      |                                         | <i>∓</i> ∕⊪⊽i.                       | *STROOP effect<br>*NEUROPSYCHOLOGICAL tests for children<br>*VISUAL perception<br>*VISUAL learning                                                                                                    |                                                                                                    | 메모 만들기                               |
|                                               |                                      |                                         | 초록:                                  | Understanding (a) how responses become prepotent provides insights into when inhibition is needed in e<br>prepotency is overcome provides insights for helping children develop strategies for overcoming such ten<br>day-night Stroop-like task, is the difficulty with inhibiting saying the name of the stimulus due to the name                                                                                                    | weryday life. Understanding (b) how response<br>idencies. Concerning (a), on tasks such as the<br>being semantically related to the correct respon | <i>활용 툴</i>                          |

• 우측 프레임의 Tool을 이용하여 인쇄/Email/저장/인용/반출/메모작성 기능 등을 사용할 수 있습니다.

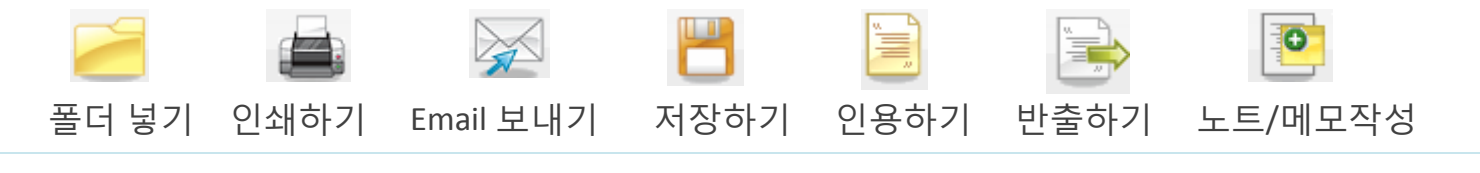

RISS-해외전자정보서비스이용교육

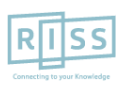

## 4. 상세 레코드 보기 (PDF 원문보기)

#### ※ PDF 원문 뷰어를 통해 원문을 다운로드/프린트/인용/반출 등을 활용하실 수 있습니다.

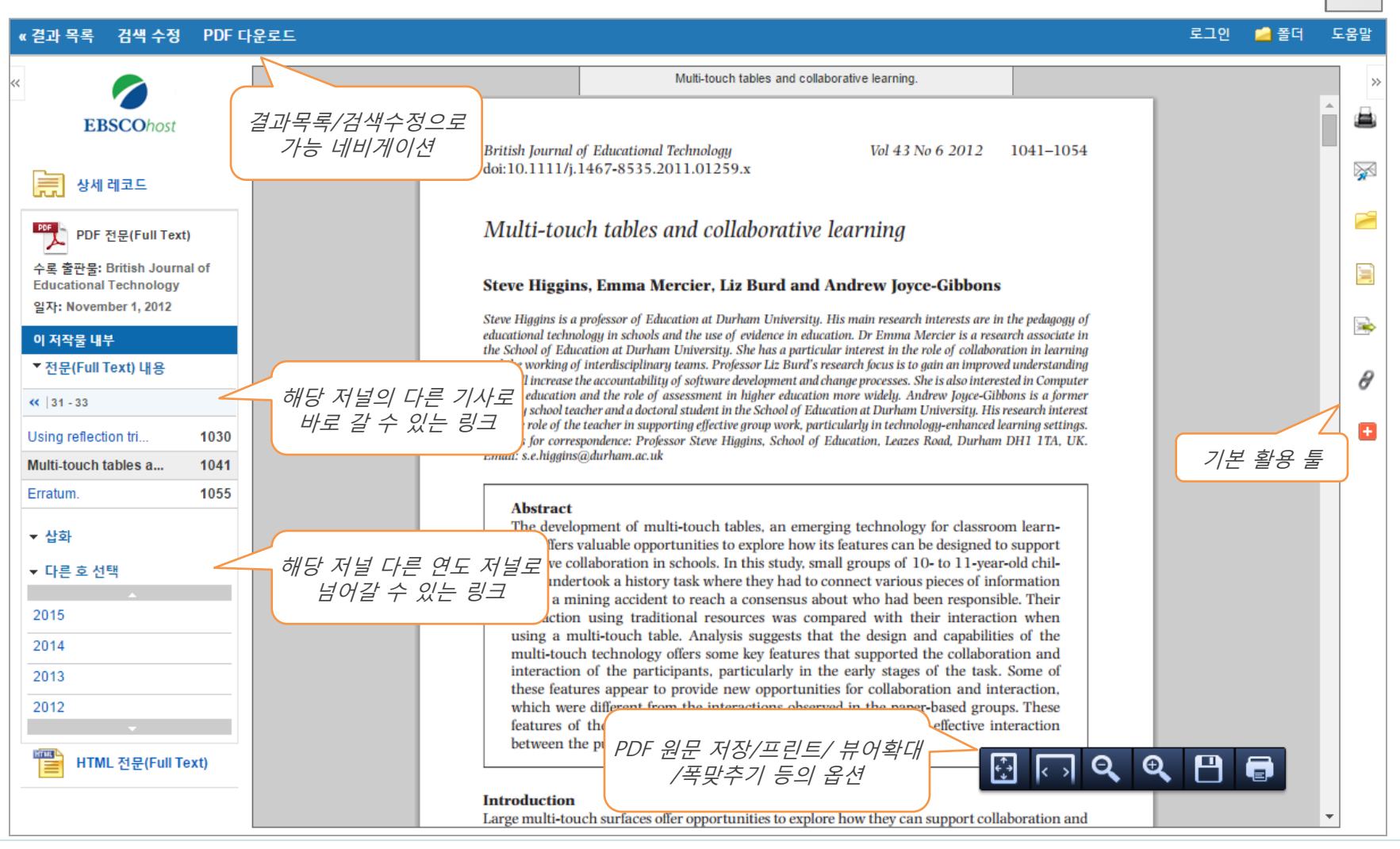

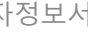

PDF

#### 해외전자정보 서비스 이용교육

#### EBSCOhost Premier Package

## 4. 상세 레코드 보기 (PDF 뷰어 내 주요 도구 1)

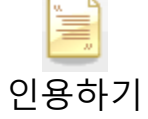

#### ※ **인용하기 기능**은 공통적으로 쓰이는 서지정보 형식 (Reference Style)등을 바로 만들어 필요한 곳에 복사하여 사용하실 수 있습니다.

| 《결과 목록 검색 수정 PDF D                                                                       | ᡰ운로드 로그인 ■                                                                                                    | 🗋 폴더         | 도움말          |
|------------------------------------------------------------------------------------------|----------------------------------------------------------------------------------------------------|--------------|--------------|
| « EBSCOhost                                                                              | <ul> <li>서지정보 형식</li> <li>참고: 다음에서 지침을 리뷰하고 EBSCO 지원 사이트 그리고 사용 전에 필요에 따라 수정하십시오. 기명 이름, 대소문자 구분 및 날짜에 특히 주의하십시오. 정확한 서식 및 문장 부호 지라이브러리 자료를 참조하십시오.</li> </ul>                                                                                                    | X<br>침은 항상   | ×            |
| 상세 레코드<br>PDF 전문(Full Text)<br>스르 호파목: British Journal of                                | AMA 참고 문헌 목록<br>(American Medical<br>Assoc.) November 2012;43(6):1041-1054. Available from: Academic Search Premier, Ipswich, MA. Accessed November 5, 2015.                                                                                                    | ie].         |              |
| 수록 호선물: British Journal of<br>Educational Technology<br>일자: November 1, 2012<br>이 저작물 내부 | APA<br>(American<br>Psychological Assoc.) 참고 문헌<br>Higgins, S., Mercier, E., Burd, L., & Joyce-Gibbons, A. (2012). Multi-touch tables and collaborative learning. British Journal Of Educational Technolog<br>43(6), 1041-1054. doi:10.1111/j.1467-8535.2011.01259.x                                                                                                    | уу,<br>      | 1 🕞          |
| * 전문(Full Text) 내용                                                                       | Chicago/Turabian: 저 참고 문헌 목록<br>자-날짜 Higgins, Steve, Emma Mercier, Liz Burd, and Andrew Joyce-Gibbons. 2012. "Multi-touch tables and collaborative learning." British Journal Of<br>Educational Technology 43, no. 6: 1041-1054. Academic Search Premier, EBSCOhost (accessed November 5, 2015).                                                                                                    | 5 <i>† 7</i> | _ ∂<br>- ⊡   |
| Multi-touch tables a 1041<br>Erratum. 1055                                               | 서지 관리 소프트웨어로 내보내기 (EndNote,<br>ProCite, Reference Manager, RefWorks, BibTeX 등)<br>>                                                                                                    |              |              |
| ▼ 다른 호 선택                                                                                | Multi-touch tables and collaborative learning.                                                                                                    |              | •            |
| 2015<br>2014                                                                             | British Journal of Educational Technol<br>doi:10.1111/j.1467-8535.2011.01 제공 서지정보 형식 (Reference Styles):                                                                                                    |              |              |
| 2013<br>2012                                                                             | Multi-touch tables and c 1. AMA Style,<br>2. APA Style,                                                                                                    |              |              |
| HTML 전문(Full Text)                                                                       | Steve Higgins, Emma Mercier       3. Chicago: Author-Date Style, Chicago: Humanit         Steve Higgins is a professor of Education at educational technology in schools and the uthe School of Education at Durham Univer       3. Chicago: Author-Date Style, Chicago: Humanit         Steve Higgins, emma Mercier       4. Harvard: Author-Date Style, Harvard: Australia         5. MLA Style,       5. Wancouver/ICMJE Style | n Styl       | :yle,<br>le, |

#### 해외전자정보 서비스 이용교육

#### EBSCOhost Premier Package

## 4. 상세 레코드 보기 (PDF 뷰어 내 주요 도구 2)

\* 반출하기 기능을 통해 아티클의 서지사항을 다양한 서지 반출 소프트웨어로 저장할 수 있습니다.
 반출하기 • 주의: 서지반출 소프트웨어는 도서관에 따라 다를 수 있습니다.

| 《결과 목록 검색 수정 PDF [                                   | 울로드                                                                                                    | 로그인    | 🧀 폴더  | 도움말     |    |
|------------------------------------------------------|----------------------------------------------------------------------------------------------------|--------|-------|---------|----|
| « EBSCOhost                                          | ➡ Export Manager     저장     이메일       저장 항목 수: 1                                                                                                    |        | E     | 3       | *  |
| 상세 레코드                                               | 서지정보를 다음 형식의 파일로 저장:<br><ul> <li>RIS 형식으로 직접 내보내기(예: CITAVI, EasyBib, EndNote, ProCite, Reference Manager, Zotero)</li> <li>일반 서지 관리 소프트웨어</li> </ul>                                                                                                    |        |       | <b></b> | 1  |
| PDF 전문(Full Text)                                    | ○ XML 형식의 서지정보<br>◎ BihTeX 형사의 서지정보                                                                                                    |        |       |         |    |
| 수록 출판물: British Journal of<br>Educational Technology | ● MARC21 형식의 서지정보                                                                                                    |        |       |         |    |
| 일자: November 1, 2012<br>이 저작문 내부                     | <ul> <li>RefWorks로 Direct Export</li> <li>EndNote 웹으로 Direct Export</li> </ul>                                                                                                    |        |       |         | 1  |
| ▼전문(Full Text) 내용                                    | ○ EasyBib으로 직접 내보내기                                                                                                    |        | 1     |         |    |
| <b>«</b>  31 - 33                                    | 저장 취소                                                                                                    |        |       |         |    |
| Using reflection tri 1030                            |                                                                                                    | 민물이    | ットン / | 」₽      | 1  |
| Multi-touch tables a 1041                            | Multi-touch tables and collaborative learning.                                                                                                    |        |       |         |    |
| Erratum. 1055                                        |                                                                                                    |        |       | Â       |    |
| ▼ 삽화                                                 | British Journal of Educational Technology         Vol 43 No 6 2012         1041–1054           doi:10.1111/j.1467-8535.2011.01259.x                                                                                                    |        |       |         |    |
| ▼ 다른 호 선택                                            |                                                                                                    |        |       |         |    |
| 2015                                                 | Multi-touch tables and collaborative learning                                                                                                    |        |       |         |    |
| 2014                                                 |                                                                                                    |        |       |         |    |
| 2013                                                 | Steve Higgins, Emma Mercler, Liz Burd and Andrew Jo 주요 제공 서지반줄                                                                                                    | · 형식 및 | 소프!   | 트웨      | 어: |
| 2012                                                 | Steve Higgins is a professor of Education at Durham University. His main resea<br>educational technology in schools and the use of evidence in education. Dr Emma 1 BIS 혀시이 기보니                                                                                                    | 서지바춘ㅎ  | 히지    |         |    |
| HTML 전문(Full Text)                                   | the School of Education at Durham University. She has a particular interest in t<br>and the working of interdisciplinary teams. Professor Liz Burd's research focus is<br>that will increase the accountability of software development and change processes<br>Science education and the role of assessment in higher education more widely.<br>primary school teacher and a doctoral student in the School of Education at Durha<br>3. RefWorks |        | · –   |         |    |
|                                                      | is in the role of the teacher in supporting effective group work, particularly in tech<br>Address for correspondence: Professor Steve Higains, School of Education Lea: 4. EndNote                                                                                                    |        |       |         |    |

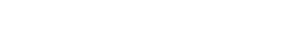

RISS-해외전자정보서비스이용교육

## 4. 상세 레코드 보기 (HTML 원문보기)

#### ※ HTML 원문 보기를 통해 다양한 언어로 번역(기계어)과 읽어주기 기능을 사용하실 수 있습니다.

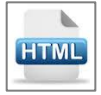

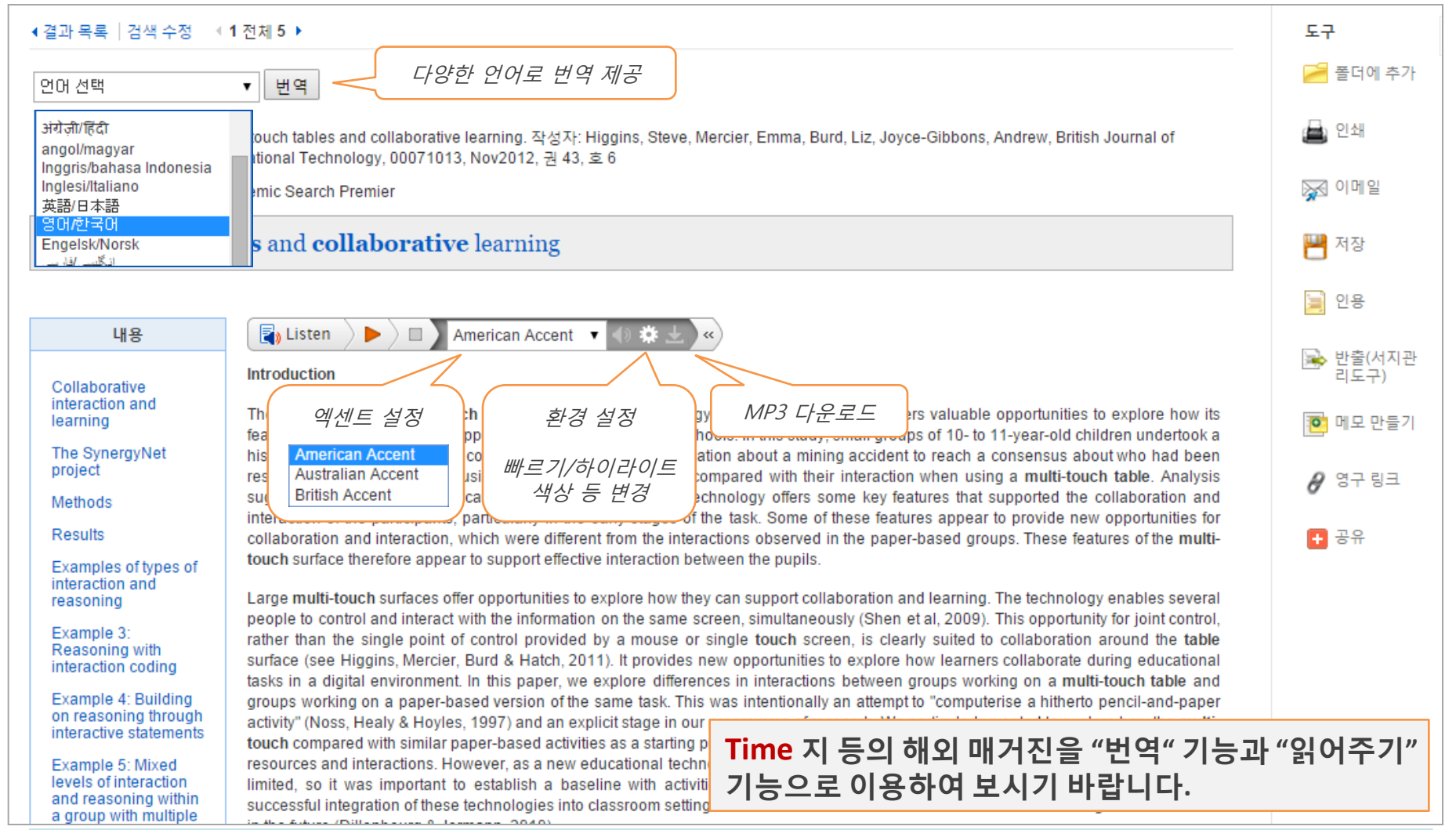

RISS-해외전자정보서비스이용교육

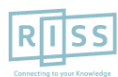

해외전자정보 서비스 이용교육

EBSCOhost Premier Package

## 5. 출판물 명 찾아보기 (출판물 명 브라우징)

※ 전체 수록 출판물에 대한 알파벳순 탐색 및 저널명/주제 검색을 통해 수록유무 및 수록기간 등을 손쉽 게 확인할 수 있으며, 편리한 발행연도/권/호별 접근이 가능

| 새 검색 출판물 주제어 참고문헌 더보기ㆍ                                                                                                    | 로그인                      | 🧀 폴더            | 환경설정           | 언어 🔹         | 도움말                 | 종료  |
|----------------------------------------------------------------------------------------------------|--------------------------|-----------------|----------------|--------------|---------------------|-----|
| 검색: Academic Search Premier  데이터베이스 선택         EBSCOhost         기본 검색       고급 검색 검색 기록                                                                    |                          |                 |                | Conn         | ecting to your Know | S   |
| 출판물                                                                                                    |                          |                 |                |              |                     |     |
| 찾아보기: Academic Search Premier Publications<br>Time 찾아보기 출판물 명 입력 후<br>찾아보기 화애 보기 화산 1 주제 및 설명별 ○ 부분 일치<br>페이지: 이전   다음 ▶ ◀ ABCDEFGHIJKLMNOPQRSTUVWXYZ ▶     |                          |                 |                |              |                     |     |
| 검색 항목 표시 추가<br>Time<br>서지 레코드: 01/01/1985 To Present<br>전문(Full Text): 03/03/1923 To Present<br>전문(Full Text); 103/03/1923 To Present                       |                          |                 |                |              |                     |     |
| <ul> <li>□ Time Digital</li> <li>서지 레코드: 05/01/2000 To 01/01/2002</li> <li>전문(Full Text): 05/01/2000 To 01/01/2002</li> <li>□ HTML 전문(Full Text)</li> </ul> |                          |                 |                |              |                     |     |
| □ N Time Europe<br>서지 레코드: 01/01/2000 To 06/16/2003<br>전문(Full Text): 01/01/2000 To 04/07/2003<br>■ HTML 전문(Full Text)<br>B HTML 전문(Full Text)              | 민 제공연 <u>5</u><br>형보 및 발 | E, 원문프<br>행연도/: | 포맷 정보<br>권 호 단 | 로 확인<br>위 기사 | 열람 가                | 4-5 |
|                                                                                                    |                          |                 |                |              |                     |     |

• DB에 수록된 특정 주제분야 저널을 모두 열람하고자 할 경우, 주제명 입력 후 아래 옵션에서 "<u>주제 및 설명별</u>" 선택합니다. (Education 입력 시, 출판물 명에 관계없이 주제가 Education 인 모든 출판물 검색)

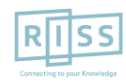

해외전자정보 서비스 이용교육

EBSCOhost Premier Package

## 5. 출판물 명 찾아보기 (출판물 상세 보기)

#### ※ 출판물 상세 정보를 보고 발행연도, 권/호단위 별 기사열람이 가능합니다. 서지/원문을 볼 수 있는 커버리지 정보도 함께 포함되어 있습니다.

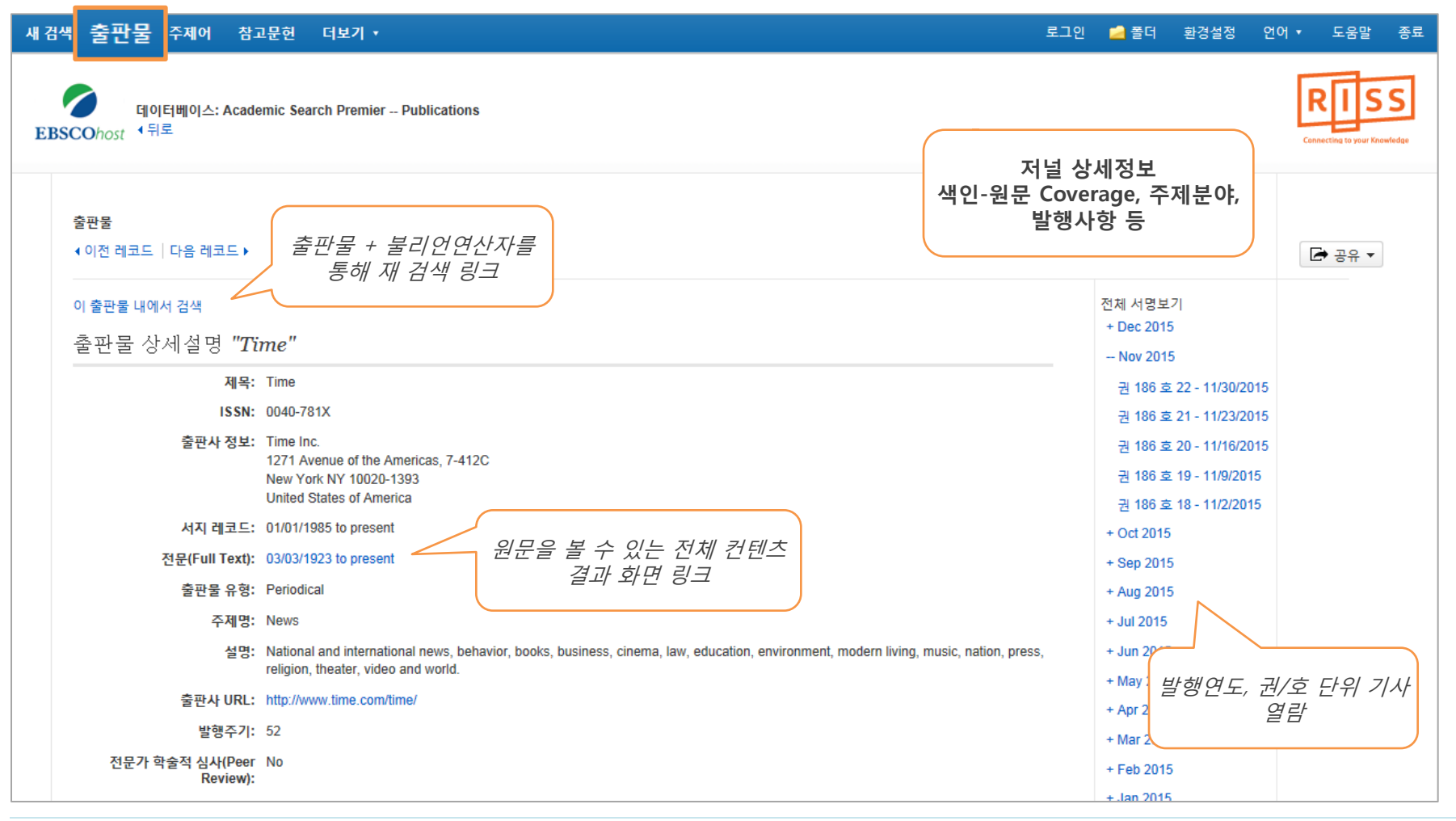

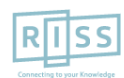

RISS-해외전자정보서비스이용교육

## 6. 출판물 (저널) 알림 기능 1

#### ※ Journal Alert : 저널의 새로운 호(Issue)가 업데이트될 때마다 Email로 목차정보를 보내주는 서비스

| 새 검색 출판물 주제어 참고문헌 대                                         | 더보기 ㆍ                                                                                                    | 로그인                  | 🧀 폴더 환경설정                                    | 형 언어▼ 도움말 종료                 |
|-------------------------------------------------------------|----------------------------------------------------------------------------------------------------|----------------------|----------------------------------------------|------------------------------|
| 데이터베이스: Academic Search<br>EBSCOhost 《뒤로                    | h Premier Publications                                                                                                    | Journal A            | lert 설정 및 +                                  | Connecting to your Knowledge |
| 출판물<br>◀ 이전 레코드 │ 다음 레코드 ▶                                  |                                                                                                    |                      | E URL                                        |                              |
| 이 출판물 내에서 검색                                                |                                                                                                    | :                    | 전체 서명보기                                      |                              |
| 출판물 상세설명 " <i>Time</i> "                                    |                                                                                                    | 알림 생성 :              |                                              |                              |
| 제목: Time<br><b>ISSN:</b> 0040-781X                          | < c                                                                                                    | 📈 이메일 일              | 발림 🔊 F                                       | RSS 게시                       |
| 출판사 정보: Time Inc.<br>1271 Aven<br>New York I<br>United Stat | nue of the Americas, 7-412C<br>NY 10020-1393<br>ites of America                                                                           | 영구 링크 사용<br>검색할 링크(복 | ;:<br><del>;</del> .<br><del>;</del> 사&붙여넣기) |                              |
| 서지 레코드: 01/01/1985                                          | 5 to present                                                                                                    | http://search.e      | ebscohost.com                                | /login.aspx?dire             |
| 전문(Full Text): 03/03/1923                                   | 3 to present                                                                                                    | L                    |                                              |                              |
| 출판물 유형: Periodical                                          |                                                                                                    | 🚽 🗾 f G              | Y 🚼 🖂 🔓                                      | + 더보기                        |
| 주제명: News                                                   |                                                                                                    | _                    |                                              |                              |
| 설명: National ar<br>religion, the                            | nd international news, behavior, books, business, cinema, law, education, environment, modern living, music, n<br>eater, video and world. | nation, press,       | + Jun 2015<br>+ May 2015                     |                              |
| 출판사 URL: http://www.                                        | /.time.com/time/                                                                                                    |                      | + Apr 2015                                   |                              |

• Journal Alert 설정을 위해서는 **알림/저장/공유** 메뉴의 이메일 알림 클릭 후 **MyEBSCOhost 로그인** (다음 페이지 계속)

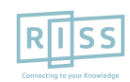

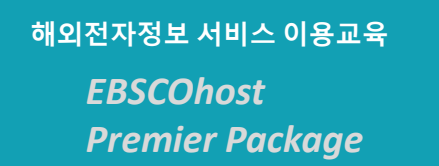

## 6. 출판물 (저널) 알림 기능 2

※ Journal Alert을 설정하고 관리하기 위해서는 MyEBSCOhost에 계정을 생성하고 로그인 반드시 필요

| 알림 생성 :                                     | 알림 생성 🕐                                              |                                        |              |                                             | Cohost 로그인 |
|---------------------------------------------|------------------------------------------------------|----------------------------------------|--------------|---------------------------------------------|------------|
| 🙀 이메일 알림 🔊 RSS 게시                           | 저널 알림: ""Time" on 2014-01-05 08:55 PM"               | 저널 알림: ""Time" on 2014-01-05 08:55 PM" |              |                                             |            |
|                                             | 이메일 (이메일 알림을 보내려면 로그인해야 합니다.                         | 로그인)                                   | ~~~>         | <ul> <li>◀ 뒤로</li> </ul>                    |            |
| 영구 당크 사용 :<br>거새한 리크/보시0/보여년기\              | 일반 설정                                                |                                        |              |                                             |            |
| http://search.ebscohost.com/login.aspx?dire | 김색 결과 형식 선<br>간단히 🔍                                  | 한분(Full Text)만 경우만 알림<br>              |              | 사용자 이름                                      |            |
|                                             |                                                      |                                        |              |                                             | 세계정 만들기    |
| 📕 🔰 🦸 G Y 👬 🖾 🕑   🕂 더보기                     | 🛐 RSS 게시                                             |                                        |              |                                             |            |
|                                             | http://rss.ebscohost.com/AlertSyndicationService/Syn | dication.asmx/GetFeed?guid=3870668     |              | 로그의 새계정                                     | 반들기        |
| 알림 설정 차례:                                   | 알림 저장 알림 취소                                          |                                        |              | ☑ My EBSCO 호스트에서 환                          | 경설정 로드     |
| 1 저너 사세페이지에서 <b>아리/저</b> /                  |                                                      | 알림 생성 🤊                                |              |                                             |            |
| 고 이미이 아리 서태                                 | / ㅇ ㅠ '비 ㅠ `                                         |                                        |              |                                             | 오십니까?      |
| 2. 이메일 알림 전택                                |                                                      | 이메일<br>주제                              | 받은서          | 사람 주소 숨기기                                   |            |
| 3. 이메일(이메일 알림을 보내려!                         | 면 로그인해야 압니나) 선택                                      | EBSCO 알림: Time                         | 이메일          | · 보낸 사람                                     |            |
| 4. MyEBSCOhost 로그인 (개인 계정                   | 성생성 필요)                                              |                                        | epale        | rts@epnet.com                               | <b>«</b>   |
| 5. 제목(주제) 입력                                |                                                      | <b>이메일 형식</b><br>◎ 일반텍스트 ◎ HTML        | 이메일          | <b>! 받는 사람</b><br>각 이메일 주소를 세미콜론            |            |
| 6. Alert 서비스 받을 Email 주소 입                  | 력                                                    |                                        | 으로 구<br>메일 필 | 2분하십시오. 이메일 알림을 받지 않으려면 이<br>말드를 공란으로 두십시오. |            |
| 7. 이메일 형식 선택 (HTML 권장)                      |                                                      | <b>이메일 내용</b><br>◎ 목차링크 ◉ 개별 기사링크      |              |                                             |            |
| 8. 검색 결과 형식 선택 (Detailed 등                  | 권장)                                                  | 일반 설정                                  |              |                                             | _          |
| 9. 알림 저장 버튼 클릭                              |                                                      | <b>김색 결과 형식</b><br>간단히 💌               | 전문(F         | ull Text)인 경우만 알림                           |            |

RISS-해외전자정보서비스이용교육

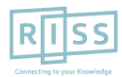

해외전자정보 서비스 이용교육 EBSCOhost <u>Premier Package</u>

# **My EBSCOhost**

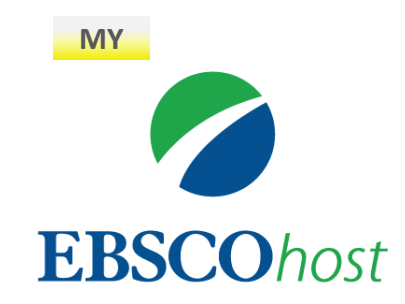

• My EBSCOhost는 데이터베이스에서 검색한 데이터를 개인단위 폴더를 생성하여 저장, 관리할 수 있는 기능으로서 개인단위 맞춤 서비스 입니다.

\* 누구나 간단하게 My EBSCOhost 계정을 생성할 수 있습니다.

- 폴더 단위 기사(Articles) 저장 및 관리 가능

- Journal Alert 및 Search Alert 수정/관리/삭제 가능

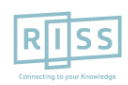

해외전자정보 서비스 이용교육 EBSCOhost Premier Package

## 7. 개인화 계정 생성 및 개인 폴더 유지

※ My EBSCOhost에 로그인 하기 위해서는 계정을 먼저 생성해야 합니다. / 개인화 폴더를 생성하 유지가능

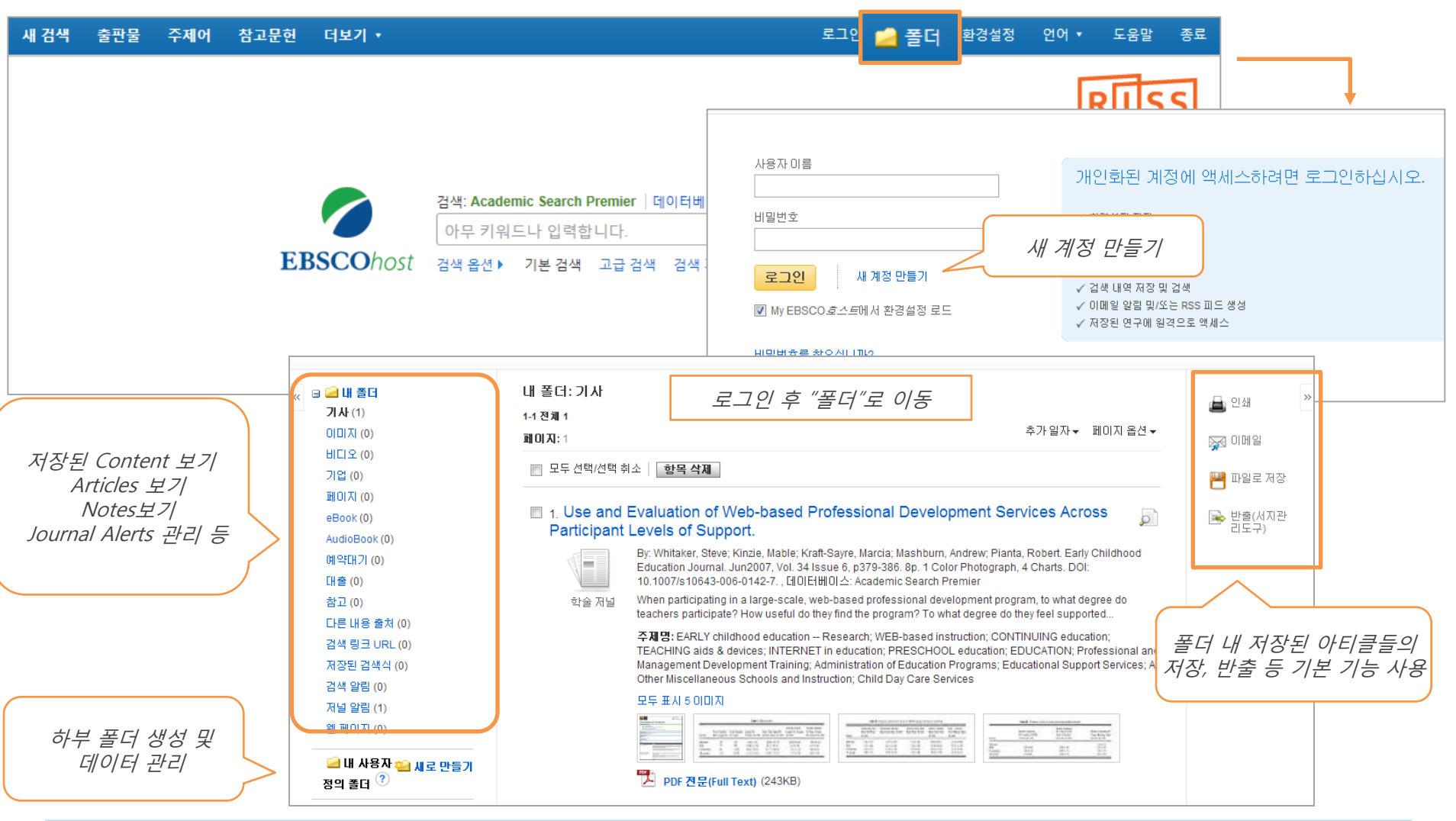

Page 26

RISS-해외전자정보서비스이용교육

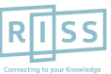

해외전자정보 서비스 이용교육 EBSCOhost Premier Package

# BSP 전용 인터페이스 (BSI) 이용 방법 안내

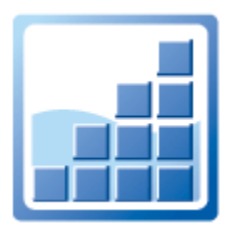

(경영/경제 분야 Business Source Premier 전용)

※ Business Searching Interface (BSI) 란?

경영/경제 분야 관련 데이터베이스를 효율적으로 이용할 수 있는 강력한 전용 인터페이스

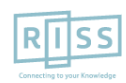

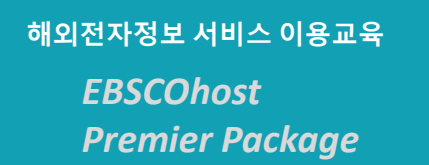

## 1. 기본 이용 방법 (General)

#### ※ 전반적인 이용 방법은 ASP와 동일(ASP 인터페이스는 EBSCOhost 기본 인터페이스)

| 새 검색 | 출판물 | 기업 보고서 | 시소러스 | 더보기 🔹  |                               |                                                  |                             |    | 로그인 | 🧀 폴더 | 환경설정 | 언어 🔹     | 도움말                       |
|------|-----|--------|------|--------|-------------------------------|--------------------------------------------------|-----------------------------|----|-----|------|------|----------|---------------------------|
|      |     |        |      |        | 검색: Busin<br>키워드 ▾<br>검색 옵션 ▶ | ness Source Premier<br>아무 키워드나 입력<br>기본 검색 고급 검색 | 데이터베이스 선택<br>색 검색 기록        | 검색 | 2   |      |      | Constant | I SS<br>19 year Knowledge |
|      |     |        |      | 찾      | 아보기:                          |                                                  |                             |    |     |      |      |          |                           |
|      |     |        |      | 학<br>경 | <b>술저널</b><br>영/경제 출판물        |                                                  | <mark>매거진</mark><br>일반적인 표제 |    |     |      |      |          |                           |

- 2개 이상의 키워드 입력 시, <u>AND/OR/NOT</u> 연산자를 이용해 조합할 수 있습니다.
  - 예) Marketing <u>AND</u> Finance : 순서에 관계없이 Marketing 과 Finance 가 모두 포함된 결과 Marketing <u>OR</u> Finance : 순서에 관계없이 Marketing 이나 Finance 중 하나 이상 포함된 결과 Marketing <u>NOT</u> Finance : Marketing 은 포함되지만 Finance 는 제외된 결과 출력
- Wild Card(? / #) 및 Truncation(\*) 사용 가능
  - Wild card(?): 하나의 문자 대체 (ne?t 입력 시, next, neat, nest 등 검색. 단, net은 검색하지 않음)
  - Wild card(#) : 철자법이 다른 단어에 대한 검색 수행 (colo#r 입력시, color, colour 검색)
  - Truncation(\*) : 여러 문자 대체 (Academ\* 입력 시, Academic, Academy 등 검색)

• 괄호()를 이용한 키워드 그룹화 및 정확한 구 검색을 위한 인용부호 " "이용해 키워드를 조합할 수 있습니다.

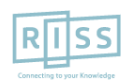

해외전자정보 서비스 이용교육 EBSCOhost Premier Package

## 2. BSI 전용 인터페이스 - <mark>찾아보기 기능</mark>\*

#### ※ BSI 에서는 다양한 경영/경제 분야 컨텐츠를 유형 별로 손쉽게 찾을 수 있도록 찾아보기를 기능을 제공 합니다. 키워드 검색이 아닌 컨텐츠 유형 별로 검색/탐색할 수 있습니다.

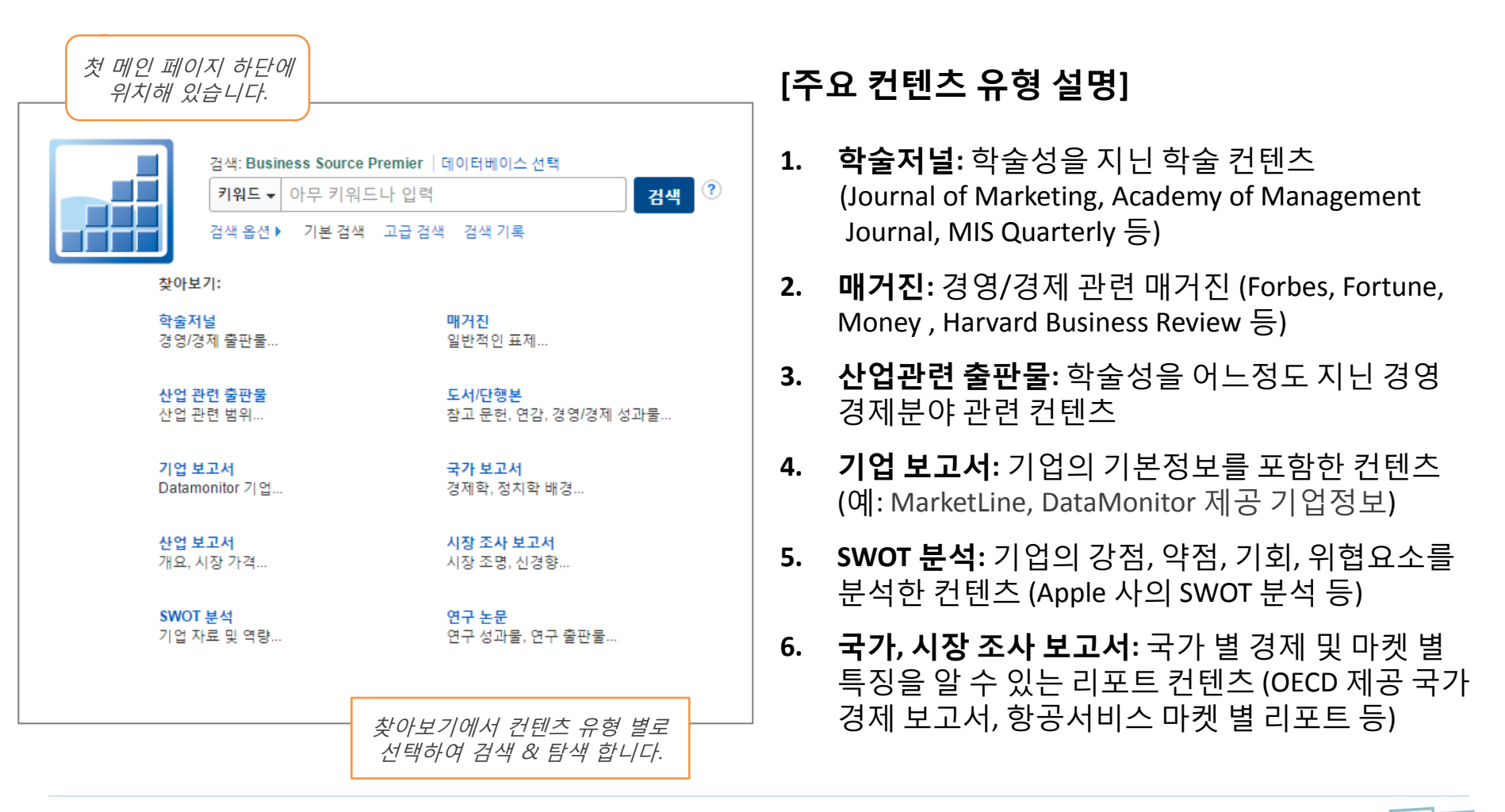

해외전자정보 서비스 이용교육 EBSCOhost Premier Package

# Sample Q&A

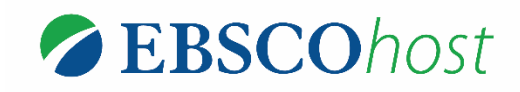

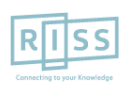

RISS-해외전자정보서비스이용교육

예시1)

교육학을 전공하고 있는 한 이용자는 최근 "유아기 아이를 둔 부모님의 양육 스트 레스와 관련 요인"에 대하여 깊은 관심을 두고 연구하려 한다.

이 에 필요한 자료들을 찾기 위해 데이터베이스를 선정, 선행 조사 및 연구를 진행 하고자 한다.

개인 계정 활성화 및 폴더 활용, 서지도구 반출 및 인용, 알림 기능 선택 등....

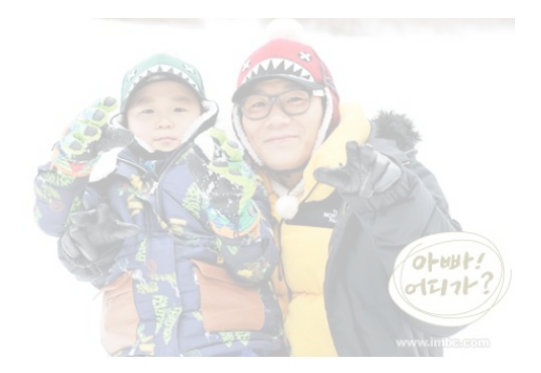

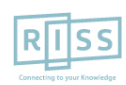

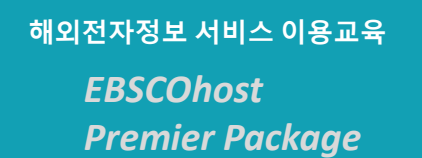

1. 선행 조사에 필요한 키워드를 조사 및 분석하고,

Child, care, rearing, father, dad, stress...

2. 정확한 키워드와 함께 동의어 등을 이용한 검색식 조합 (불리언 검색)

Child care 또는 Child rearing / father 또는 dad / stress

- ① "Child care" OR "Child rearing"
- ② Father OR dad

③ stress

= ("child\* care" or "child\* rearing") and (father or dad) and stress

※ Subject Term을 활용한 검색식 조합! = (DE "CHILD care") OR (DE "CHILD rearing") and (father or dad) and stress

3. 검색 결과 중 필요한 자료를 수집 및 활용

개인 계정 활성화 및 폴더 활용, 서지도구 반출 및 인용, 알림 기능 선택 등....

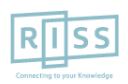

예시 2)

B 교수님이 Harvard Business Review의 최신 호 (2013년 6월호) 내에 포함된 마음 에 드는 기사를 하나씩 읽고, 요약 발표하는 것을 과제로 선택하셨다.

이때, 데이터베이스 내에서 Harvard Business Review (HBR)만 검색하는 방법과 연도 별로 브라우즈 할 수 있는 방법은 무엇일까? 더불어, 이 과제에 대해서 공유하거나 최신 이슈에 대한 알림기능은 어떻게 설 정할 수 있을까?

저널(매거진)명으로 검색하기 및 저널 알림 기능 & 페이지 공유기능 활성화

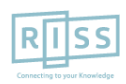

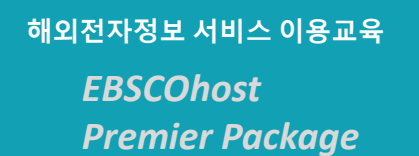

### 1. 왼쪽 상단의 간행물 (Publication) 탭 또는 중간 잡지 (Magazines) 클릭!

| 새 검색 | 출판물 | 기업 보고서 | 시소러스 | 더보기 🔹 |                       |                                             |                                                 |                       |    | 로그인 | 🧀 폴더 | 환경설정 | 언어 🔹       | 도움말                          |
|------|-----|--------|------|-------|-----------------------|---------------------------------------------|-------------------------------------------------|-----------------------|----|-----|------|------|------------|------------------------------|
|      |     |        |      |       |                       |                                             |                                                 |                       |    |     |      |      | Connecting | I S S<br>I to your Knowledge |
|      |     |        |      |       |                       | 검색: Business<br><b>키워드 ▼</b> 아<br>검색 옵션 ▶ : | s Source Premier  <br>나무 키워드나 입력<br>기본 검색 고급 검색 | 데이터베이스 선택             | 검색 | ?   |      |      |            |                              |
|      |     |        |      |       | 찾아보7                  | 7 :                                         |                                                 |                       |    |     |      |      |            |                              |
|      |     |        |      |       | <b>학술저</b> 날<br>경영/경기 | <b>널</b><br>제 출판물                           |                                                 | <b>매거진</b><br>일반적인 표제 |    |     |      |      |            |                              |

- 2. Harvard Business Review 검색 & 출판물 명 링크 클릭!
- 3. 저널 상세 페이지에서 우측 상단 알림/저장/공유 (Alert/Save/Share) 선택

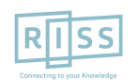

## 예시 3)

## 태국의 부실자산, 부실채권에 대한 자료를 찾고 싶습니다. 문헌에 non performing loan 뿐만 아니라 약어/두문자인 npl 으로도 종종 많이 표현되기 때문에 약어와 전체 단어가 포함된 모든 자료를 찾고 싶습니다.

• 동의어, 약어 등의 검색 키워드 처리에 관한 건

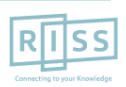

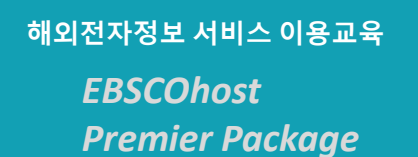

A. 동의어 또는 약어 검색의 경우, AND/OR와 같은 연산자를 잘 활용해서 키워드를 조합 해야 합니다. 불리언 연산자 뿐만 아니라 EBSCOhost에서는 괄호()를 이용해 효과적으 로 검색결과를 조절할 수 있습니다.

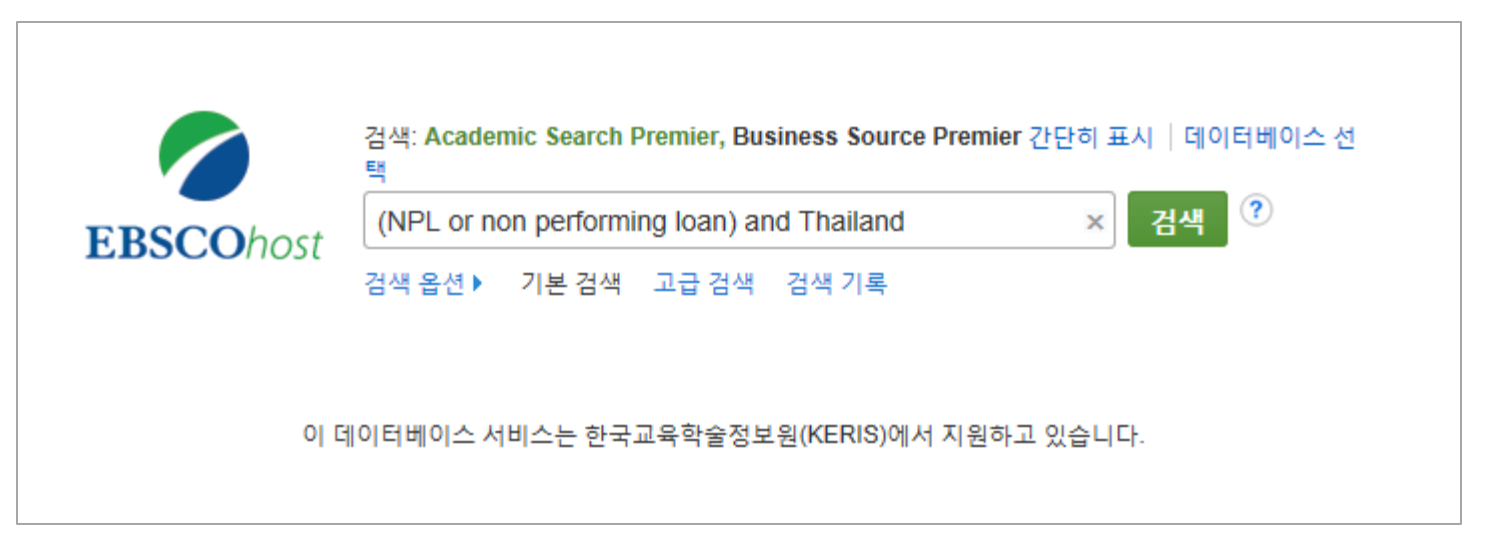

(NPL or non performing loan) and Thailand

- 위 검색 식에서 OR를 중심으로 한 괄호()를 생략하고 검색을 실행하면 부정확한 검색이 실행됩니다
- 즉, 동의어나 약어를 같이 입력하여 검색하고자 할 경우, 동의어나 약어를 OR 조합으로 연결한 다음,
   OR 조합 전체를 괄호()로 묶어주면 가장 정확한 검색을 수행할 수 있습니다..

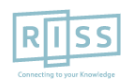

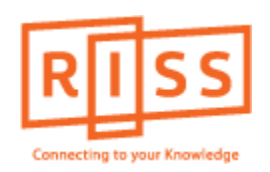

## 해외전자정보 서비스 이용교육

## **EBSCOhost Premier Package**

-Academic Search Premier -Business Source Premier

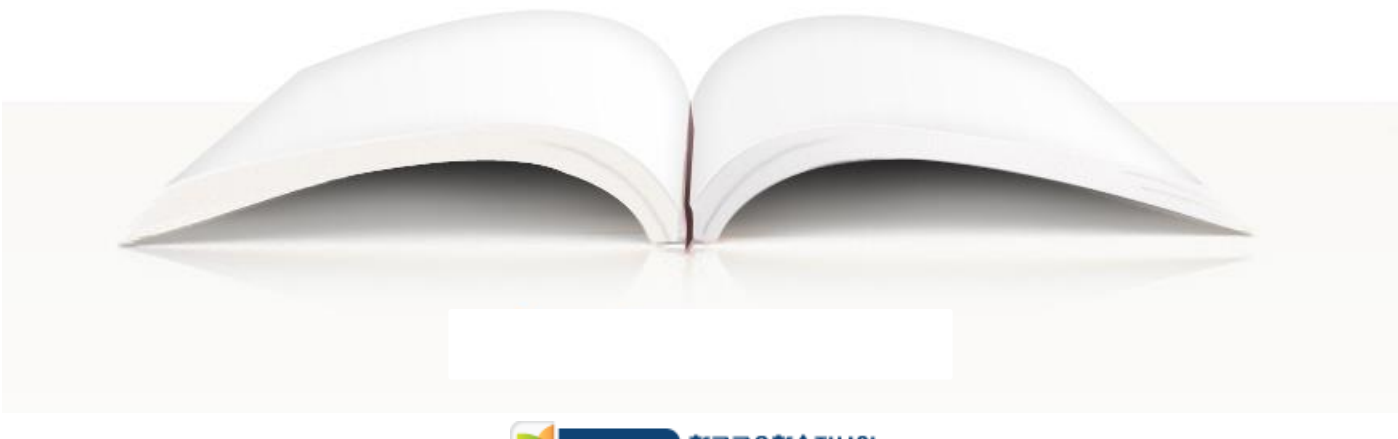

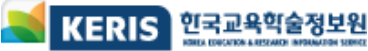